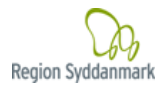

Klinisk Diagnostisk Afdeling

Laboratoriekonsulenterne

### Vejledning i indtastning af parallelkontrol i LKO-databasen

- 1) Åben LKO-databasen: <u>https://lkodatabasen.dk</u>
- 2) Log in med brugernavn og adgangskode.

Login

| Brugernavn<br>Adgangskode | 1 |
|---------------------------|---|
|                           |   |

3) Vælg "Parallelkontrol Kontrol Oversigt".

# **BIOKAP**

Parallelkontrol Kontrol Oversigt

Udsendt Kontrol Oversigt

4) Klik på krydset i øverste venstre hjørne.

♣

BIOKAP Parallelkontrolle

| Prøve ID     | Kommentar | Dato<br>For<br>Kontrol |
|--------------|-----------|------------------------|
| 107439450471 |           | 01-09-<br>2022         |

## ESBJERG SYGEHUS

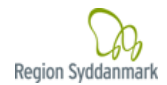

## Klinisk Diagnostisk Afdeling

#### Laboratoriekonsulenterne

- 5) Udfyld alle de hvide felter. Ved: **Prøvemateriale anvendt i praksis** vælges enten **Veneblod** eller **Fingerkapillær.**
- 6) Tryk på Gem og Send 79182474 Lægehuset Sønderbro Klinisk Diagnostisk Afsnit Hanne Lise Pedersen 0 4 5 **.** BIOKAP Parallelkontrol Vælg apparatur Indtast data Praksis apparatnavn Prøve ID < Analysekomponent Hæmoglobin; B(kB) Dato for kontrol (dd-mm-yyyy) Apparatnavn Hemocue 201+, Hb (kB) Test udfører - Navn LKO nummer 048739.03.02 Lot nummer reagens/kuvetter/strips Serienummer Prøvemateriale anvendt i praksis Maksimal tilladelig afvigelse Praksisværdi LKO reference værdi N/A Kommentar
  - 7) Indsend papir-parallelkontrolskemaet til laboratoriekonsulenten, når alle kontroller er indtastet i LKO-databasen. Noter gerne på skemaet at resultaterne er indtastet.

#### **Gældende for CRP**

Bemærk tegnet "<", ved lave CRP-målinger, må ikke anvendes i databasen. Ved et resultat på eks. <5 noteres kun tallet 5 i databasen. CRP indtastes endvidere som et helt tal, hvor der rundes op eller ned eks. indtastes 5, hvis CRP-resultatet er 4,7.

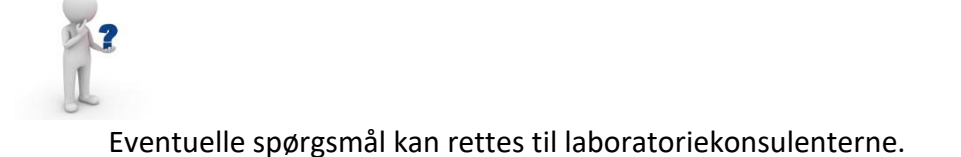